# **BUDE**

# **VIGILANCIA DE LA SALUD** Instructivo para la

completitud de la nómina de trabajadores expuestos

| Nómina de trabajadores | Información inicial                  |                           |
|------------------------|--------------------------------------|---------------------------|
| expuestos              | Información del<br>centro de trabajo | Nómina de<br>trabajadores |
|                        |                                      |                           |

# A continuación, te mostramos el paso a paso para ocupar la planilla Excel que facilita el envío de la información necesaria para incluir a los trabajadores expuestos al programa de vigilancia médica.

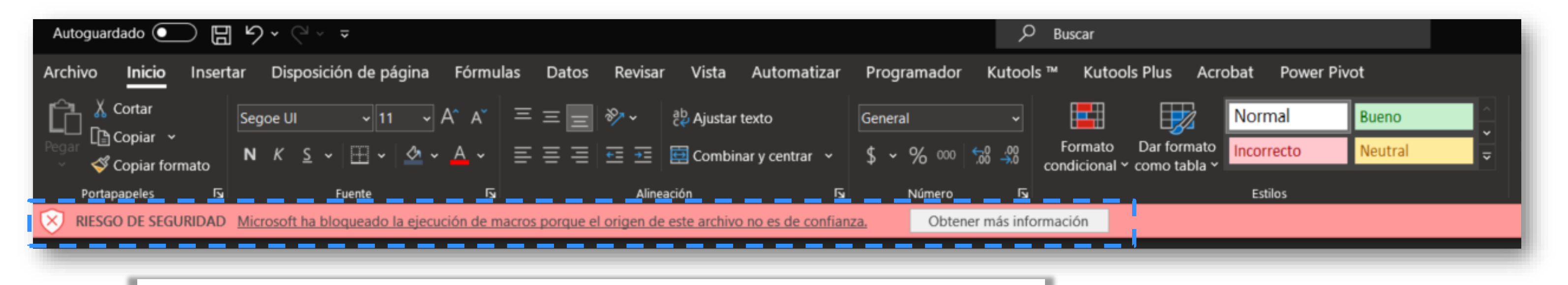

Apertura el Excel y verifica que las macros del archivo **NO ESTÉN BLOQUEADAS** por el sistema de seguridad de tu pc.

٦

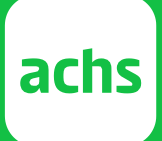

| Nómina de trabajadores<br>expuestos | Información inicial                  |                           |
|-------------------------------------|--------------------------------------|---------------------------|
| expuestos                           | Información del<br>centro de trabajo | Nómina de<br>trabajadores |
|                                     |                                      |                           |

# A continuación, te mostramos el paso a paso para ocupar la planilla Excel que facilita el envío de la información necesaria para incluir a los trabajadores expuestos al programa de vigilancia médica.

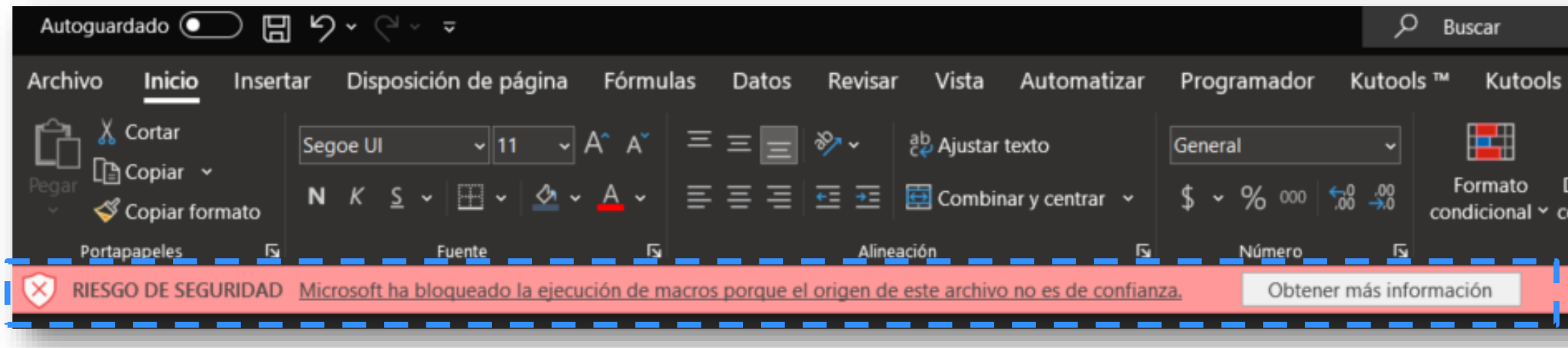

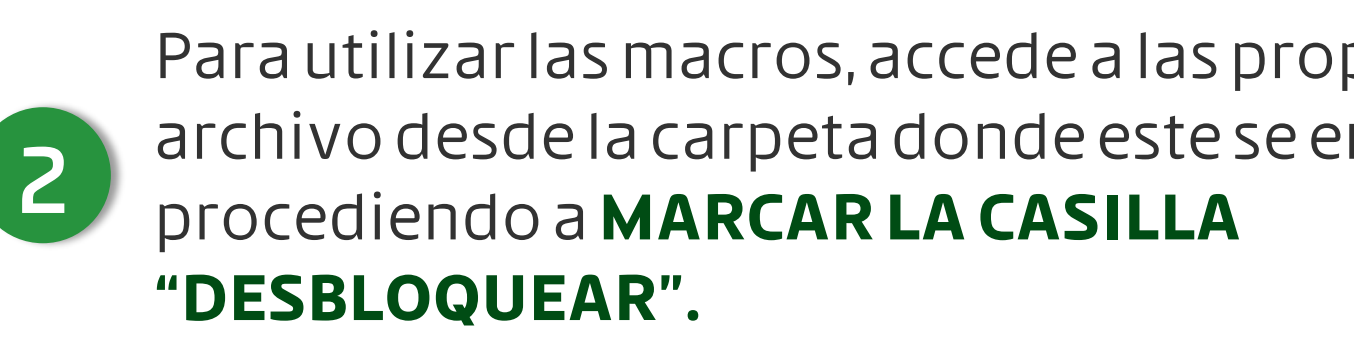

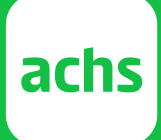

| us Acrobat Power Pivot | eno                    |                                                                                          |                       |
|------------------------|------------------------|------------------------------------------------------------------------------------------|-----------------------|
| formato Incorrecto Ne  | eutral                 |                                                                                          |                       |
| o tabla Y Estilos      | 🛃 Propiedades: N       | /IACRO para validar campos                                                               | vacíos en cualq 🗙     |
|                        | General Segurid        | ad Detalles Versiones ante                                                               | eriores               |
|                        | ×                      | L                                                                                        |                       |
|                        | Tipo de archivo:       | Hoja de cálculo habilitada p                                                             | para macros de Micros |
|                        | Se abre con:           | Excel                                                                                    | Cam <u>b</u> iar      |
|                        | Ubicación:             | C:\Users\alacgs\Descarga                                                                 | s\D_Macros por revisa |
|                        | Tamaño:                | 54.2 KB (55.539 bytes)                                                                   |                       |
|                        | Tamaño en<br>disco:    | 56.0 KB (57.344 bytes)                                                                   |                       |
|                        | Creado:                | miércoles, 13 de marzo de 2                                                              | 2024, 8:49:00         |
|                        | Modificado:            | miércoles, 29 de abril de 20                                                             | 20, 16:08:05          |
|                        | Último acceso:         | hoy, 13 de marzo de 2024, h                                                              | ace 5 minutos         |
| edades del             | Atributos:             | Solo lectura                                                                             | Avanzados             |
| uentre,                | Seguridad: E<br>y<br>p | ste archivo proviene de otro eq<br>podría bloquearse para ayuda<br>proteger este equipo. | ra Desbloquear        |
|                        |                        | Aceptar Canc                                                                             | elar Apli <u>c</u> ar |

### Nómina de trabajadores expuestos

Información inicial

Nómina de trabajadores

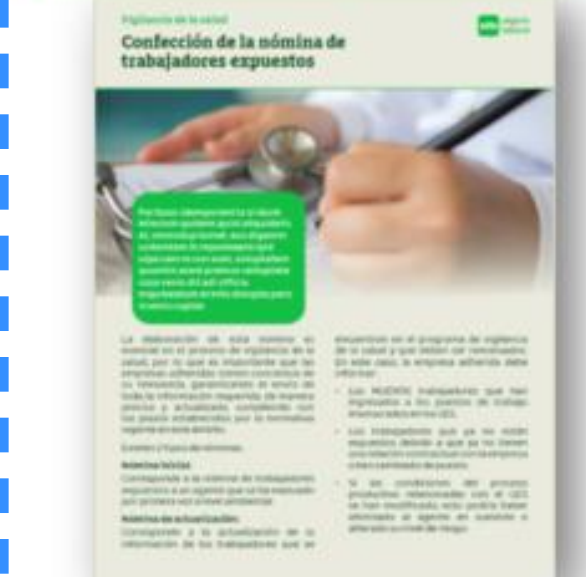

| PROGRAMA DE VIGILANCIA                                                                                                    | DE LA SALUD                                                                                                    | achs seguro<br>laboral                                                                                                    |
|----------------------------------------------------------------------------------------------------|----------------------------------------------------------------------------------------------------|----------------------------------------------------------------------------------------------------|
| Información del Expuestos Finalizar y Información del                                                                                                | validar<br>Icion                                                                                                    |                                                                                                    |
| INTRODUCCIÓN                                                                                                    |                                                                                                    |                                                                                                    |
| <complex-block><text><text><text><text><text><text><text><text><text></text></text></text></text></text></text></text></text></text></complex-block> | es es crucial en la prevención de enfermedades profesiona<br>ente los daños causados por la exposición a agentes de rie<br>reventivas que no están siendo eficaces.<br>gilancia de la salud es esencial contar con la información c<br>sun documento que las empresas adheridas deben comple<br>istintos agentes de riesgos según el Grupo de Exposición<br>la Excel que facilita el envío de esta información, permitiendo que<br>agradeceríamos revisar el instructivo y la guía que se descargan | En la primera parte de la planilla<br>encontraras las instrucciones y podrás<br><b>DESCARGAR LA GUÍA</b> que contextualiza<br>este proceso.<br>e los datos sean<br>desde el siguiente |
| INFORMACIÓN CONTACTO EMPRESA                                                                                                    |                                                                                                    |                                                                                                    |
| A continuación, debe ingresar la información del colaborador del centro de trab<br>trabajadores.                                                     | ajo que completará la información y será la persona con la que se o                                                                                                    | comunicarán para citar a los                                                                                                    |
| IDENTIFICACIÓN DE LA RAZÓN SOCIAL                                                                                                    | IDENTIFICACIÓN DEL CENTRO DE TRABAJO                                                                                                    |                                                                                                    |
| Nombre razón social* RUT razón social* INGENIEDÍA Y ALITOMATIZACIÓN S A                                                                              | Nombre que identifica el centro*                                                                                                    | BP del centro de trabajo*                                                                                                    |
| Nombre gerente o representante legal *     Cargo *       FRANCISCO CÚSPIDES VARGAS     GERENTE GENERAL                                               | Dirección (calle / avenida / pasaje)*     Número*       LAS FRESIAS FRESCAS ORIENTE     99                                                                                                    | Comuna*<br>MOLINA                                                                                                    |
| IDENTIFICACIÓN DEL RESPONSABLE DE ESTA NÓMINA                                                                                                    | OBSERVACIONES                                                                                                    |                                                                                                    |
| Nombres y apellidos del responsable * Cargo                                                                                                    | Observaciones importantes                                                                                                    |                                                                                                    |
| Correo electrónico* Teléfono de contacto* Fecha de emisión*                                                                                          |                                                                                                    |                                                                                                    |
|                                                                                                    |                                                                                                    | CONTINUAR                                                                                                    |

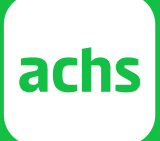

### Nómina de trabajadores expuestos

Información inicial Nómina de trabajadores

# PROGRAMA DE VIGILANCIA DE LA SALUD

Información del Centro de trabajo Expuestos

Finalizar y validar Informacion

INTRODUCCIÓN

Ø

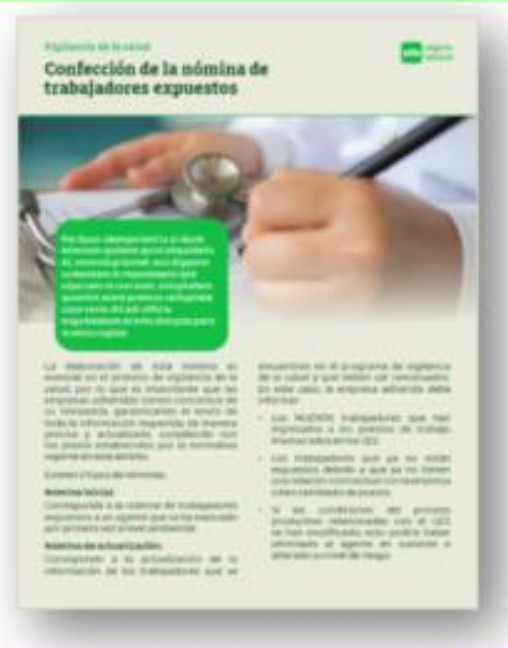

La vigilancia de la salud de los trabajadores es crucial en la prevención de enfermedades profesionales en los centros de trabajo. Su finalidad es detectar rápidamente los daños causados por la exposición a agentes de riesgos químicos, biológicos o ergonómicos, reforzando las medidas preventivas que no están siendo eficaces.

Para elaborar un programa efectivo de vigilancia de la salud es esencial contar con la información correcta de la NÓMINA DE TRABAJADORES EXPUESTOS. Este es un documento que las empresas adheridas deben completar con la información de los trabajadores que están expuestos a distintos agentes de riesgos según el Grupo de Exposición Similar (GES) al que pertenecen.

Para esto, hemos desarrollado esta planilla Excel que facilita el envío de esta información, permitiendo que los datos sean validaos en su ingreso. Antes de utilizar, agradeceríamos revisar el instructivo y la guía que se descargan desde el siguiente enlace.

### Link

### INFORMACIÓN CONTACTO EMPRESA

A continuación, debe ingresar la información del colaborador del centro de trabajo que completará la información y será la persona con la que se trabajadores.

| IDENTIFICACIÓN DE LA RAZÓN SOCIAL                                                                                     |                                                  | IDENTIFICACIÓN DEL CENTRO DE TRABAJO       |
|----------------------------------------------------------------------------------------------------|--------------------------------------------------|--------------------------------------------|
| Nombre razón social*                                                                                                  | RUT razón social*                                | Nombre que identifica el centro*           |
| INGENIERÍA Y AUTOMATIZACIÓN S.A.                                                                                      | 18978369-8                                       | PLANTA DE PRODUCCIÓN III                   |
| Nombre gerente o representante legal *                                                                                | Cargo *                                          | Dirección (calle / avenida / pasaje) *     |
| FRANCISCO CÚSPIDES VARGAS                                                                                             | GERENTE GENERAL                                  | LAS FRESIAS FRESCAS ORIENTE                |
|                                                                                                    |                                                  | ORSERVACIONES                              |
| IDENTIFICACIÓN DEL RESPONSABLE DE ES                                                                                  |                                                  | OBSERVACIONES                              |
| IDENTIFICACIÓN DEL RESPONSABLE DE ES<br>Nombres y apellidos del responsable *                                         | Cargo                                            | OBSERVACIONES<br>Observaciones importantes |
| IDENTIFICACIÓN DEL RESPONSABLE DE ES<br>Nombres y apellidos del responsable *                                         | TA NÓMINA<br>Cargo<br>tacto * Fecha de emisión * | OBSERVACIONES<br>Observaciones importantes |
| IDENTIFICACIÓN DEL RESPONSABLE DE ES<br>Nombres y apellidos del responsable *<br>Correo electrónico * Teléfono de con | TA NÓMINA<br>Cargo<br>tacto * Fecha de emisión * | OBSERVACIONES<br>Observaciones importantes |

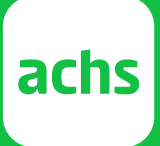

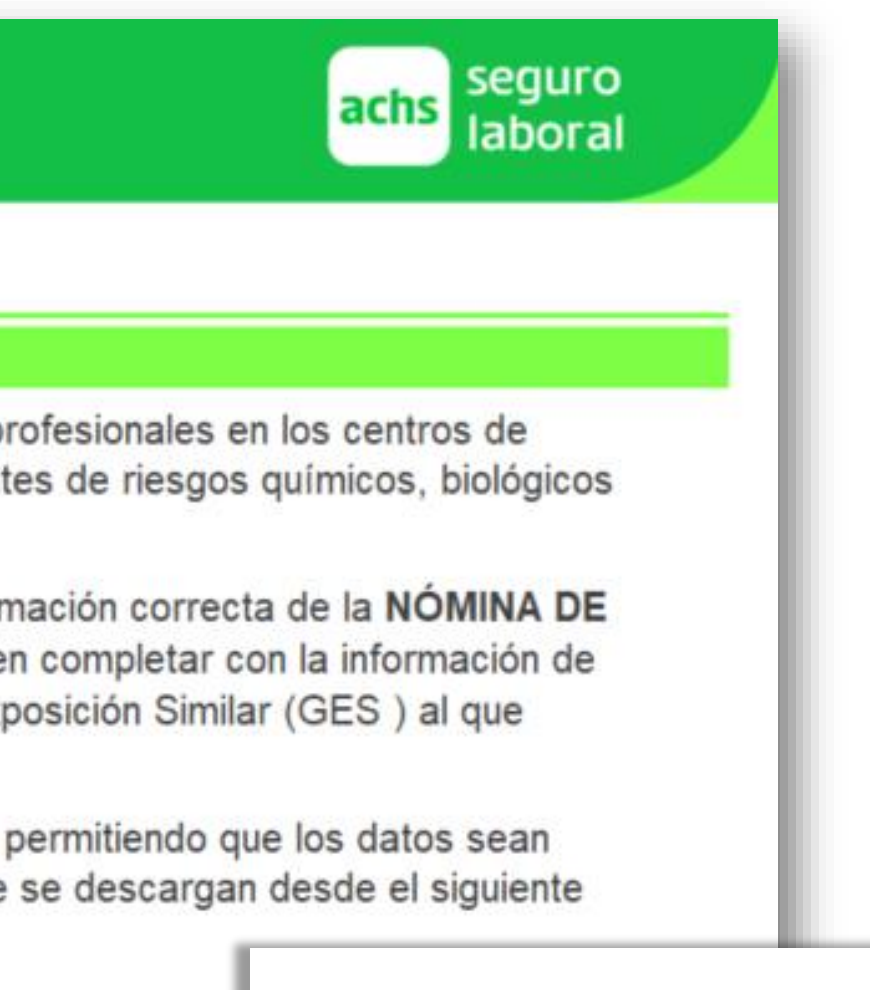

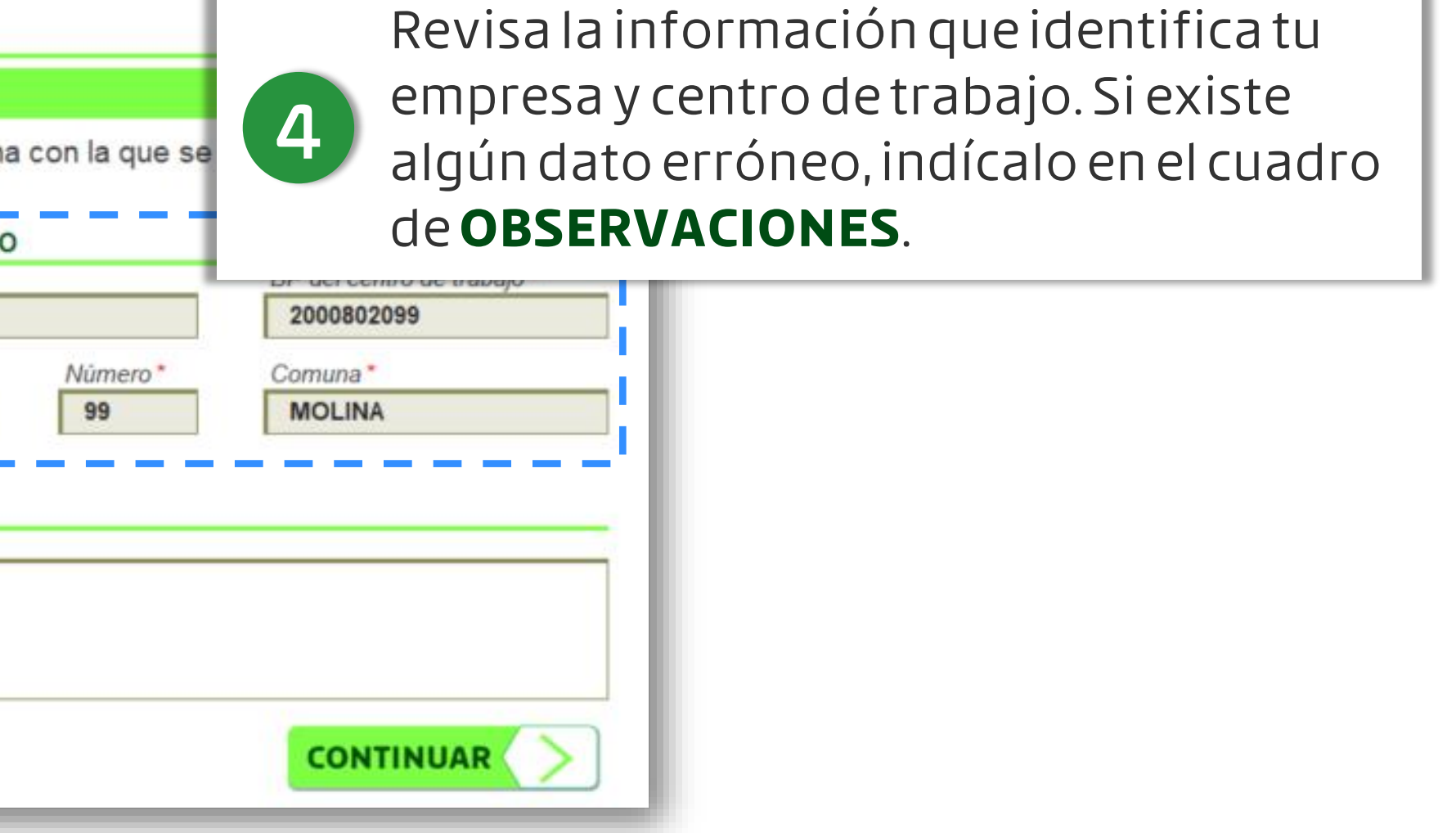

### Nómina de trabajadores expuestos

Información inicial Nómina de trabajadores

# PROGRAMA DE VIGILANCIA DE LA SALUD

Información del Centro de trabajo

Expuestos

Finalizar y validar Informacion

### INTRODUCCIÓN

Ø

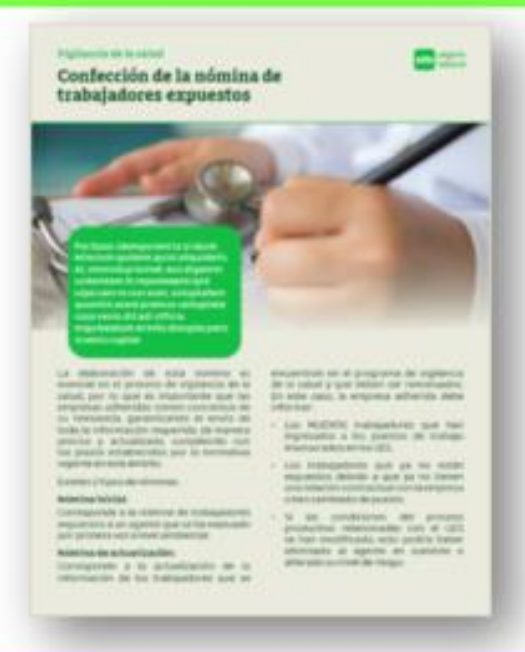

La vigilancia de la salud de los trabajadores es crucial en la prevención de enfermedades profesionales en los centros de trabajo. Su finalidad es detectar rápidamente los daños causados por la exposición a agentes de riesgos químicos, biológicos o ergonómicos, reforzando las medidas preventivas que no están siendo eficaces.

Para elaborar un programa efectivo de vigilancia de la salud es esencial contar con la información correcta de la NÓMINA DE TRABAJADORES EXPUESTOS. Este es un documento que las empresas adheridas deben completar con la información de los trabajadores que están expuestos a distintos agentes de riesgos según el Grupo de Exposición Similar (GES) al que pertenecen.

Para esto, hemos desarrollado esta planilla Excel que facilita el envío de esta información, permitiendo que los datos sean validaos en su ingreso. Antes de utilizar, agradeceríamos revisar el instructivo y la guía que se descargan desde el siguiente enlace.

### Link

### INFORMACIÓN CONTACTO EMPRESA

A continuación, debe ingresar la información del colaborador del centro de trabajo que completará la información y será la persona con la que se comunicarán para citar a los trabajadores.

### IDENTIFICACIÓN DE LA RAZÓN SOCIAL

| Nombre razón social*                                                      | RUT razón social* | Ingresalainform   |
|---------------------------------------------------------------------------|-------------------|-------------------|
| INGENIERÍA Y AUTOMATIZACIÓN S.A.                                          | 18978369-8        |                   |
| Nombre gerente o representante legal *                                    | Cargo*            |                   |
| FRANCISCO CÚSPIDES VARGAS                                                 | GERENTE GENERAL   | Completa la infor |
|                                                                           |                   |                   |
| IDENTIFICACIÓN DEL DESDONGADI E DE E                                      | CTA NOMINA        |                   |
| IDEN IIFICACION DEL RESPONSABLE DE E                                      | STA NUMINA        |                   |
| Nombres y apellidos del responsable *                                     | Cargo             |                   |
| Nombres y apellidos del responsable * Correo electrónico * Teléfono de co | Cargo             |                   |
| Nombres y apellidos del responsable * Correo electrónico* Teléfono de co  | Cargo             |                   |
| Nombres y apellidos del responsable * Correo electrónico* Teléfono de co  | Cargo             |                   |

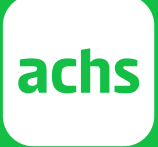

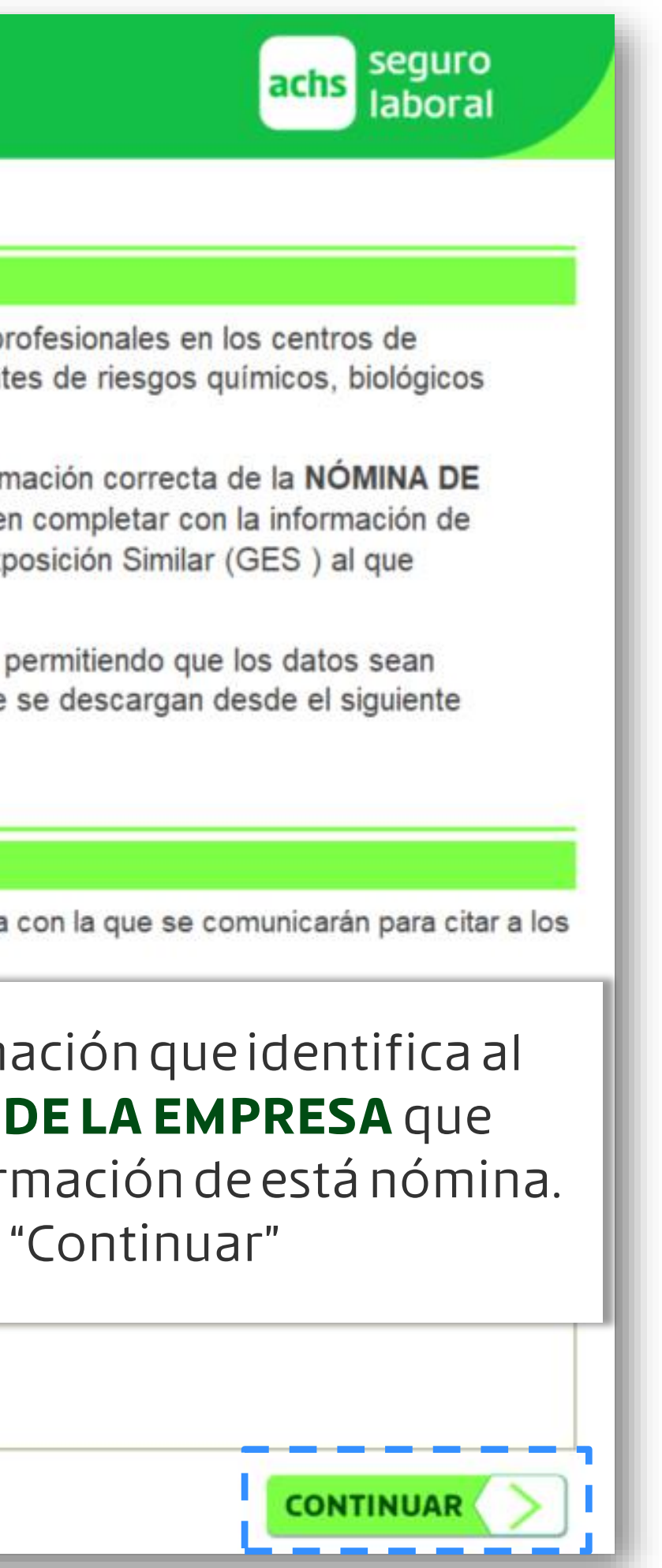

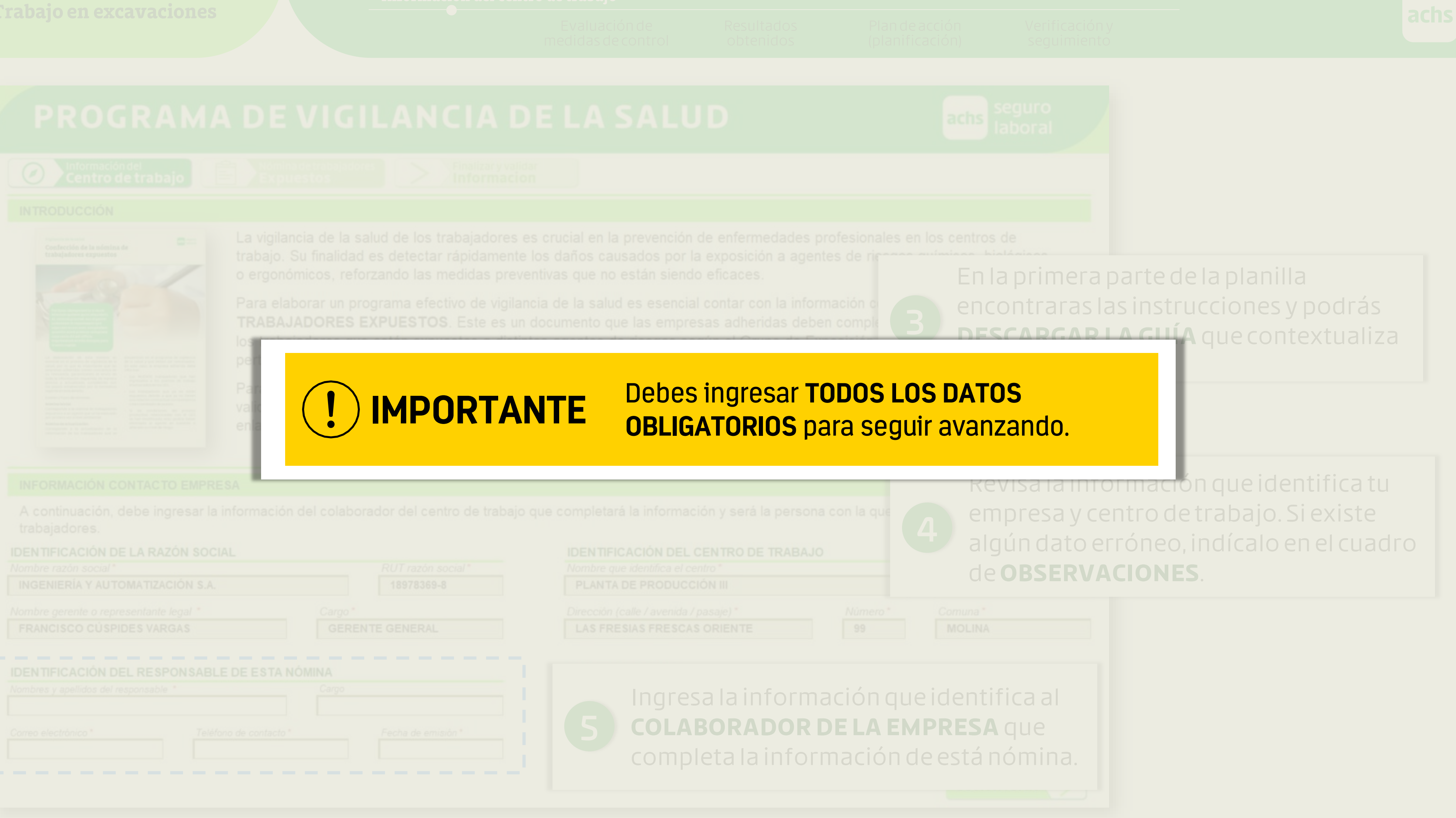

Información del centro de trabajo

# **PROGRAMA DE VIGILANCIA DE LA SALUD**

 $\oslash$ 

Nómina de trabajadores Expuestos

Finalizar y validar Informacion

### NOMINA DE TRABAJADORES EXPUESTOS

A continuación debe ingresar la información de los trabajadores de los puestos de trabajo que fueron evaluados y que se encuentran por sobre el limite permisible o limite de acción establecido por la autoridad.

|      |                      |                       | ID      | ENTIFICACIÓN DEL T  | RABAJADOR           |       |              | FE       | CHA N | AC.   |
|------|----------------------|-----------------------|---------|---------------------|---------------------|-------|--------------|----------|-------|-------|
| NRO. | PUESTO DE<br>TRABAJO | RUT DEL<br>TRABAJADOR | NOMBRES | APELLIDO<br>PATERNO | APELLIDO<br>MATERNO | SEXO  | NACIONALIDAD | DIA      | MES   | AÑO   |
| 01   |                      | -                     |         |                     |                     |       |              |          |       |       |
| 02   |                      | -                     |         |                     |                     |       |              |          |       |       |
| 03   |                      | -                     |         |                     |                     |       |              |          |       |       |
| 04   |                      | -                     |         |                     |                     |       |              |          |       |       |
| 05   |                      | -                     |         |                     |                     |       |              |          |       |       |
| 06   |                      | -                     |         |                     | Indres              | asal  | a hoia d     | Λn       | db    | doł   |
| 07   |                      | -                     |         |                     | ingics              |       | anojaŭ       |          | uc    | uci   |
| 08   |                      | -                     |         |                     | l inform            | nació | ndelos       | TR       | AB    | AJ    |
| 09   |                      | -                     |         | 6                   |                     |       |              |          |       |       |
| 10   |                      | -                     |         |                     | EXPUE               | ESTO: | S al agei    | nte      | ae    | e rie |
| 11   |                      | -                     |         |                     | origin              |       | nómin        | <b>-</b> |       |       |
| 12   |                      | -                     |         |                     | ongin               | aesia |              | d.       |       |       |
| 13   |                      | -                     |         |                     |                     |       |              |          |       |       |
| 14   |                      | -                     |         |                     |                     |       |              |          |       |       |
| 15   |                      | -                     |         |                     |                     |       |              |          |       |       |
| 16   |                      | -                     |         |                     |                     |       |              |          |       |       |
| 17   |                      | -                     |         |                     |                     |       |              |          |       |       |
| 18   |                      | -                     |         |                     |                     |       |              |          |       |       |
| 19   |                      | -                     |         |                     |                     |       |              |          |       |       |
| 20   |                      | -                     |         |                     |                     |       |              |          |       |       |
| 21   |                      | -                     |         |                     |                     |       |              |          |       |       |
| 22   |                      | -                     |         |                     |                     |       |              |          |       |       |
| 23   |                      | -                     |         |                     |                     |       |              |          |       |       |
| 24   |                      | -                     |         |                     |                     |       |              |          |       |       |
| 25   |                      | -                     |         |                     |                     |       |              |          |       |       |
| 26   |                      | -                     |         |                     |                     |       |              |          |       |       |
| 27   |                      | -                     |         |                     |                     |       |              |          |       |       |
| 28   |                      | -                     |         |                     |                     |       |              |          |       |       |

### Validación y envío a la ACHS

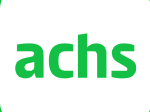

# achs seguro laboral

| DIRECCIÓN E                    | DEL TRABA | AJADOR | DATOS DE C | CONTACTO |                                              |
|--------------------------------|-----------|--------|------------|----------|----------------------------------------------|
| NOMBRE<br>(AVDA./CALLE/PASAJE) | NUMERO    | COMUNA | E-MAIL     | TELÉFONO | ANTIGUEDAD DEL<br>TRABAJADOR EN EL<br>PUESTO |
|                                |           |        |            |          | AÑOS                                         |
|                                |           |        |            |          | AÑOS                                         |
|                                |           |        |            |          | AÑOS                                         |
|                                |           |        |            |          | AÑOS                                         |
|                                |           |        |            |          | AÑOS                                         |
| nes detallar l                 | a         |        |            |          | AÑOS                                         |
|                                |           |        |            |          | AÑOS                                         |
| ADORES                         |           |        |            |          | AÑOS                                         |
|                                |           |        |            |          | AÑOS                                         |
| sgoque                         |           |        |            |          | AÑOS                                         |
|                                |           |        |            |          | AÑOS                                         |
|                                |           |        |            |          | AÑOS                                         |
|                                |           |        |            |          | AÑOS                                         |
|                                |           |        |            |          | AÑOS                                         |
|                                |           |        |            |          | AÑOS                                         |
|                                |           |        |            |          | AÑOS                                         |
|                                |           |        |            |          | AÑOS                                         |
|                                |           |        |            |          | AÑOS                                         |
|                                |           |        |            |          | AÑOS                                         |
|                                |           |        |            |          | AÑOS                                         |
|                                |           |        |            |          | AÑOS                                         |
|                                |           |        |            |          | AÑOS                                         |
|                                |           |        |            |          | AÑOS                                         |
|                                |           |        |            |          | AÑOS                                         |
|                                |           |        |            |          | AÑOS                                         |
|                                |           |        |            |          | AÑOS                                         |
|                                |           |        |            |          | AÑOS                                         |
|                                |           |        |            |          | AÑOS                                         |

Información del centro de trabajo

# PROGRAMA DE VIGILANCIA DE LA SALUD

 $\oslash$ 

Nómina de trabajadores Expuestos

Finalizar y validar Informacion

### NOMINA DE TRABAJADORES EXPUESTOS

A continuación debe ingresar la información de los trabajadores de los puestos de trabajo que fueron evaluados y que se encuentran por sobre el limite permisible o limite de acción establecido por la autoridad.

|      |                      |                       | ID      | ENTIFICACION DEL 1  | TRABAJADOR          |                |                       | FE      | CHA N    | AC.      |
|------|----------------------|-----------------------|---------|---------------------|---------------------|----------------|-----------------------|---------|----------|----------|
| NRO. | PUESTO DE<br>TRABAJO | RUT DEL<br>TRABAJADOR | NOMBRES | APELLIDO<br>PATERNO | APELLIDO<br>MATERNO | SEXO           | NACIONALIDAD          | DIA     | MES      | AÑO      |
| 01   |                      | 08.474.197 - 3        |         |                     |                     |                |                       |         |          |          |
| 02   |                      | 08.474.197 - 5        |         |                     |                     |                |                       |         |          |          |
| 03   | -                    |                       | •       |                     |                     |                |                       |         |          |          |
| 04   |                      | -                     |         |                     |                     |                |                       |         | _        |          |
| 05   |                      | -                     |         |                     |                     |                |                       |         |          |          |
| 06   |                      | -                     |         |                     |                     | LAKGO DEL      | EXIO                  |         |          |          |
| 07   |                      | -                     |         |                     |                     |                |                       |         |          |          |
| 80   |                      | -                     |         |                     |                     | El la          | rgo del texto debe te | ener me | nos de 4 | 40 carao |
| 09   |                      | -                     |         |                     |                     |                |                       |         |          |          |
| 10   |                      | -                     |         |                     |                     | <u>R</u> einte | entar Cancel          | ar      | A        | yuda     |
| 11   |                      | -                     |         |                     |                     |                |                       | -       | _        |          |
| 12   |                      | -                     |         |                     |                     |                |                       |         |          |          |
| 13   |                      | -                     |         |                     |                     |                |                       |         |          |          |
| 14   |                      | -                     |         |                     |                     |                |                       |         |          |          |
| 15   |                      | -                     |         |                     | Cuand               |                |                       | : _ f   | 0 F F    |          |
| 16   |                      | -                     |         |                     | Cuano               | loingi         | esesia                | INT     | ΟΠ       | 1190     |
| 17   |                      | -                     |         |                     | encon               | trarad         |                       |         |          |          |
| 18   |                      | -                     |         |                     | encon               | tiara.         | VALID                 |         |          |          |
| 19   |                      | -                     |         | 7                   | indica              | raner          | n color r             | oic     | 0 (      |          |
| 20   |                      | -                     |         |                     |                     |                |                       | - J -   |          |          |
| 21   |                      | -                     |         |                     | pop-u               | pque           | no cum                | ple     | CO       | nla      |
| 22   |                      | -                     |         |                     | doing               |                |                       | •       |          |          |
| 23   |                      | -                     |         |                     | ueing               | 1620.          |                       |         |          |          |
| 24   |                      | -                     |         |                     |                     |                |                       |         |          |          |
| 25   |                      | -                     |         |                     |                     |                |                       |         |          |          |
| 26   |                      | -                     |         |                     |                     |                |                       |         |          |          |
| 27   |                      | -                     |         |                     |                     |                |                       |         |          |          |
| 28   |                      | -                     |         |                     |                     |                |                       |         |          |          |

### Validación y envío a la ACHS

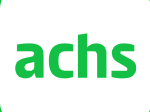

# achs seguro laboral

| DIRECCIÓN DEL TRABAJADOR       |        | ADOR   | DATOS DE (        | CONTACTO   |                                              |
|--------------------------------|--------|--------|-------------------|------------|----------------------------------------------|
| NOMBRE<br>(AVDA./CALLE/PASAJE) | NUMERO | COMUNA | E-MAIL            | TELÉFONO   | ANTIGUEDAD DEL<br>TRABAJADOR EN EL<br>PUESTO |
|                                |        |        | CORREOELECTRONICO | @CORREO.CL | AÑOS                                         |
|                                |        |        | CORRECELECTRONICO |            | AÑOS                                         |
|                                |        | L      |                   |            | AÑOS                                         |
|                                |        |        |                   |            | AÑOS                                         |
| ×                              |        |        |                   |            | AÑOS                                         |
|                                |        |        |                   |            | AÑOS                                         |
|                                |        |        |                   |            | AÑOS                                         |
| eres.                          |        |        |                   |            | AÑOS                                         |
|                                |        |        |                   |            | AÑOS                                         |
|                                |        |        |                   |            | AÑOS                                         |
|                                |        |        |                   |            | AÑOS                                         |
|                                |        |        |                   |            | AÑOS                                         |
|                                |        |        |                   |            | AÑOS                                         |
|                                |        |        |                   |            | AÑOS                                         |
|                                |        |        |                   |            | AÑOS                                         |
| .10П                           |        |        |                   |            | AÑOS                                         |
| anoto                          |        |        |                   |            | AÑOS                                         |
| quele                          |        |        |                   |            | AÑOS                                         |
| mediode                        |        |        |                   |            | AÑOS                                         |
|                                |        |        |                   |            | AÑOS                                         |
| iscondicione                   | es 📘   |        |                   |            | AÑOS                                         |
|                                |        |        |                   |            | AÑOS                                         |
|                                |        |        |                   |            | AÑOS                                         |
|                                | _      |        |                   |            | AÑOS                                         |
|                                |        |        |                   |            | AÑOS                                         |
|                                |        |        |                   |            | AÑOS                                         |
|                                |        |        |                   |            | AÑOS                                         |
|                                |        |        |                   |            | AÑOS                                         |

Información inicial Información del centro de trabajo

# **NOMINA DE TRABAJADORES EXPUESTOS**

A continuación debe ingresar la información de los trabajadores de los puestos de trabajo que fueron evaluados y que se encuentran por sobre el limite perr

|                                                                                                    |                                                                                                    |                                                                                                    | IDE                                                 | ENTIFICACIÓN DEL                                                             | TRABAJADOR                                             |                                                                 |                                                 | FEC                                                               |                                          | AC.                                     |
|----------------------------------------------------------------------------------------------------|----------------------------------------------------------------------------------------------------|----------------------------------------------------------------------------------------------------|-----------------------------------------------------|------------------------------------------------------------------------------|--------------------------------------------------------|-----------------------------------------------------------------|-------------------------------------------------|-------------------------------------------------------------------|------------------------------------------|-----------------------------------------|
| NRO.                                                                                                    | PUESTO DE<br>TRABAJO                                                                                                    | RUT DEL<br>TRABAJADOR                                                                                                    | NOMBRES                                             | APELLIDO<br>PATERNO                                                          | APELLIDO<br>MATERNO                                    | SEXO                                                            | NACIONALIDAD                                    | DIA                                                               | MES                                      | AÑO                                     |
| 01<br>PUESTO<br>seleccion<br>puestos o<br>lista desp<br>trabajado<br>ninguno o<br>listados, s<br>expuesto<br>debería s<br>programa<br>médica. | DE TRABAJO:<br>DE TRABAJO:<br>le uno de los<br>de trabajo desde la<br>le gable. Si el<br>or no pertenece a<br>de los puestos<br>significa que no está<br>y, por lo tanto, no<br>ser incluido en el<br>a de vigilancia | I Ingrese el número d<br>ula de identidad y el di<br>ficador. Si el RUT es<br>neo, se indicará por<br>dio del cambio de color<br>elda. | nombres<br>apellido mat<br>corresponda<br>escritos. | Y APELLIDOS: Ingress<br>cerno y el apellido mate<br>a. Verifique que estos s | se los nombres, el<br>erno según<br>se encuentran bien | SEXO: S<br>entre mas<br>femenino                                | eleccione<br>sculino o                          | CHA DE<br>CIMIEN<br>ha de na<br>bajador,<br>a, el mes<br>da celda | TO: In<br>acimier<br>separa<br>s y el aí | grese la<br>nto del<br>ando el<br>ño en |
| 12<br>13<br>14<br>15                                                                                                    |                                                                                                    |                                                                                                    |                                                     |                                                                              | 8<br>Ingre<br>cada<br>LOS<br>OBL                       | ese la info<br>i celda. <b>TO</b><br><b>TRABAJA</b><br>IGATORIO | ormación soli<br>DOS LOS DA<br>DORES CON<br>DS. | citada<br><b>TOS C</b>                                            | a en<br>DE                               |                                         |

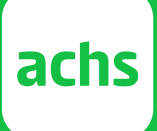

## sobre el limite permisible o limite de acción establecido por la autoridad.

# FECHA NAC.

### **DIRECCIÓN DEL TRABAJADOR**

| DIA                        | MES                                 | AÑO                                 | (AVDA                                 | NOMBRE<br>/CALLE/PASAJE)                                                                                      | NUMERO                                                       |                           | COMUNA                                                                              | IUNA          |  |  |
|----------------------------|-------------------------------------|-------------------------------------|---------------------------------------|----------------------------------------------------------------------------------------------------|--------------------------------------------------------------|---------------------------|-------------------------------------------------------------------------------------|---------------|--|--|
|                            |                                     |                                     |                                       |                                                                                                    |                                                              |                           |                                                                                     |               |  |  |
| DIREC<br>de la a<br>domici | CIÓN: In<br>venida, d<br>lio partic | ngrese e<br>calle o p<br>ular del f | el nombre<br>asaje del<br>trabajador. | NÚMERO: Indique<br>con la cual se ider<br>particular del trabaja<br>Si el domicilio no<br>agregue un cero "0" | e la numera<br>ntifica el don<br>ador.<br>tiene numera<br>'. | ación<br>nicilio<br>ación | COMUNA:<br>Seleccione desde<br>lista despegable la<br>comuna asociada<br>domicilio. | la<br>³<br>al |  |  |
|                            |                                     |                                     |                                       |                                                                                                    |                                                              | ,                         |                                                                                     | Γ             |  |  |
|                            |                                     |                                     |                                       |                                                                                                    |                                                              |                           |                                                                                     | t             |  |  |
|                            |                                     |                                     |                                       |                                                                                                    |                                                              |                           |                                                                                     | t             |  |  |
|                            |                                     |                                     |                                       |                                                                                                    |                                                              |                           |                                                                                     | t             |  |  |
|                            |                                     |                                     |                                       |                                                                                                    |                                                              |                           |                                                                                     | Γ             |  |  |
|                            |                                     |                                     |                                       |                                                                                                    |                                                              |                           |                                                                                     |               |  |  |
|                            |                                     |                                     |                                       |                                                                                                    |                                                              |                           |                                                                                     |               |  |  |
|                            |                                     |                                     |                                       |                                                                                                    |                                                              |                           |                                                                                     |               |  |  |
|                            |                                     |                                     |                                       |                                                                                                    |                                                              |                           |                                                                                     |               |  |  |
|                            |                                     | -                                   |                                       |                                                                                                    |                                                              |                           |                                                                                     |               |  |  |

8

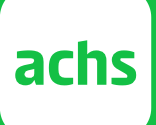

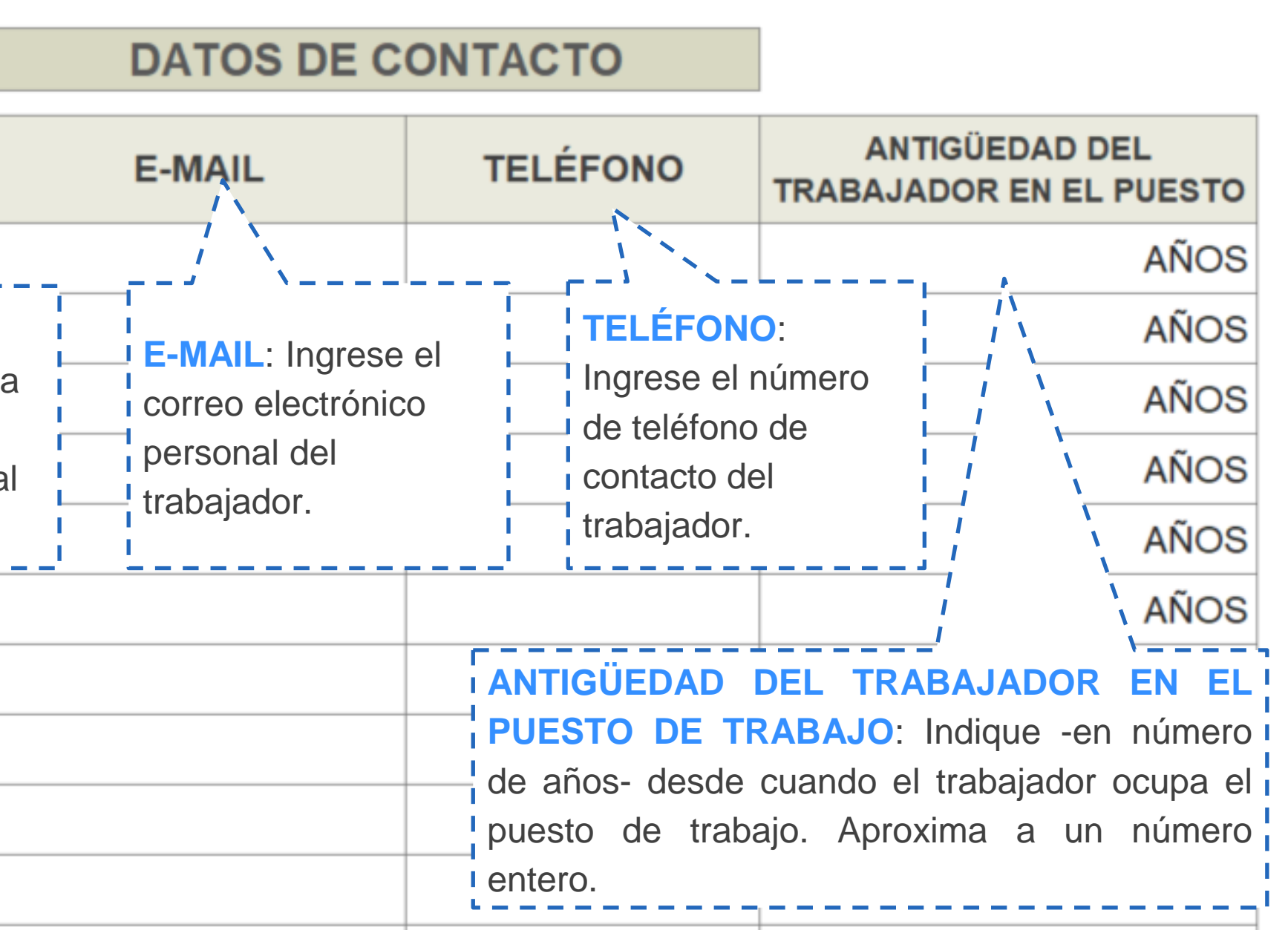

Ingrese la información solicitada en cada celda. **TODOS LOS DATOS DE LOS TRABAJADORES CON OBLIGATORIOS**.

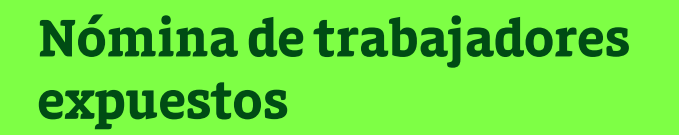

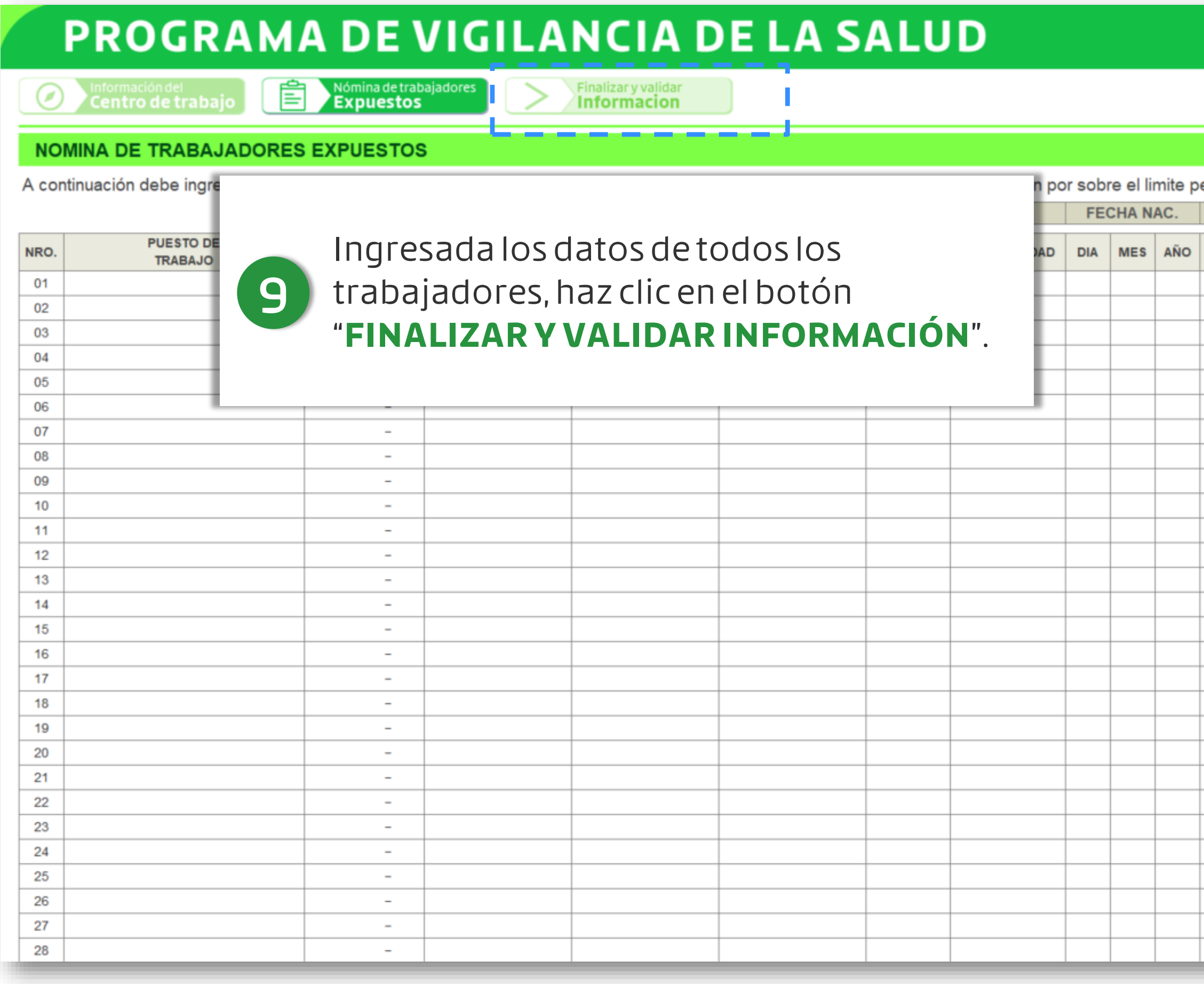

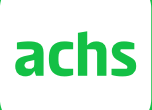

### achs seguro laboral

n por sobre el limite permisible o limite de acción establecido por la autoridad.

| DIRECCIÓN D                    | EL TRAB | AJADOR | DATOS DE C |          |                                              |  |  |
|--------------------------------|---------|--------|------------|----------|----------------------------------------------|--|--|
| NOMBRE<br>(AVDA./CALLE/PASAJE) | NUMERO  | COMUNA | E-MAIL     | TELÉFONO | ANTIGUEDAD DEL<br>TRABAJADOR EN EL<br>PUESTO |  |  |
|                                |         |        |            |          | AÑOS                                         |  |  |
|                                |         |        |            |          | AÑOS                                         |  |  |
|                                |         |        |            |          | AÑOS                                         |  |  |
|                                |         |        |            |          | AÑOS                                         |  |  |
|                                |         |        |            |          | AÑOS                                         |  |  |
|                                |         |        |            |          | AÑOS                                         |  |  |
|                                |         |        |            |          | AÑOS                                         |  |  |
|                                |         |        |            |          | AÑOS                                         |  |  |
|                                |         |        |            |          | AÑOS                                         |  |  |
|                                |         |        |            |          | AÑOS                                         |  |  |
|                                |         |        |            |          | AÑOS                                         |  |  |
|                                |         |        |            |          | AÑOS                                         |  |  |
|                                |         |        |            |          | AÑOS                                         |  |  |
|                                |         |        |            |          | AÑOS                                         |  |  |
|                                |         |        |            |          | AÑOS                                         |  |  |
|                                |         |        |            |          | AÑOS                                         |  |  |
|                                |         |        |            |          | AÑOS                                         |  |  |
|                                |         |        |            |          | AÑOS                                         |  |  |
|                                |         |        |            |          | AÑOS                                         |  |  |
|                                |         |        |            |          | AÑOS                                         |  |  |
|                                |         |        |            |          | AÑOS                                         |  |  |
|                                |         |        |            |          | AÑOS                                         |  |  |
|                                |         |        |            |          | AÑOS                                         |  |  |
|                                |         |        |            |          | AÑOS                                         |  |  |
|                                |         |        |            |          | AÑOS                                         |  |  |
|                                |         |        |            |          | AÑOS                                         |  |  |
|                                |         |        |            |          | AÑOS                                         |  |  |
|                                |         |        |            |          | AÑOS                                         |  |  |

# PROGRAMA DE VIGILANCIA DE LA SALUD

 $\checkmark$ Centro de trabajo Nómina de trabajadores Expuestos

Finalizar y validar Informacion

### NOMINA DE TRABAJADORES EXPUESTOS

A continuación debe ingresar la información de los trabajadores de los puestos de trabajo que fueron evaluados y que se encuentran por sobre el limite permisible o limite de acción establecido por la autoridad.

|      |                      | IDENTIFICACIÓN DEL TRABAJADOR |         |                                                                                                    |                                                   |              |                          |          | FECHA NAC. DIRECCIÓN DEL TRABAJADOR |                       |                                                                                                    |        | DATOS DE CONTACTO |        |          |                                              |
|------|----------------------|-------------------------------|---------|----------------------------------------------------------------------------------------------------|---------------------------------------------------|--------------|--------------------------|----------|-------------------------------------|-----------------------|----------------------------------------------------------------------------------------------------|--------|-------------------|--------|----------|----------------------------------------------|
| NRO. | PUESTO DE<br>TRABAJO | RUT DEL<br>TRABAJADOR         | NOMBRES | APELLIDO<br>PATERNO                                                                                                    | APELLIDO<br>MATERNO                               | SEXO         | NACIONALIDAD             | DIA      | MES                                 | AÑO                   | NOMBRE<br>(AVDA./CALLE/PASAJE)                                                                                   | NUMERO | COMUNA            | E-MAIL | TELÉFONO | ANTIGUEDAD DEL<br>TRABAJADOR EN EL<br>PUESTO |
| 01   |                      | -                             |         |                                                                                                    |                                                   |              |                          |          |                                     |                       |                                                                                                    |        |                   |        |          | AÑOS                                         |
| 02   |                      | -                             |         |                                                                                                    |                                                   |              |                          |          |                                     |                       |                                                                                                    |        |                   |        |          | AÑOS                                         |
| 03   |                      | -                             |         |                                                                                                    | ACHS -                                            | ESTRATEGIAS  | S DE GESTION DEL RIES    | GO       |                                     |                       | ×                                                                                                    |        |                   |        |          | AÑOS                                         |
| 04   |                      | -                             |         |                                                                                                    |                                                   |              |                          |          |                                     |                       |                                                                                                    |        |                   |        |          | AÑOS                                         |
| 05   |                      | -                             |         |                                                                                                    |                                                   | ATENCIÓN     |                          |          |                                     |                       |                                                                                                    |        |                   |        |          | AÑOS                                         |
| 06   |                      | -                             |         |                                                                                                    |                                                   | :Está segur  | ro de que se ha ingresad | lo a tor | dos los                             | trabaiado             |                                                                                                    |        |                   |        |          | AÑOS                                         |
| 07   |                      | -                             |         |                                                                                                    | pertenecen a los puestos listados en la planilla? |              |                          |          |                                     |                       |                                                                                                    |        |                   |        |          | AÑOS                                         |
| 08   |                      | -                             |         |                                                                                                    |                                                   | Si as así ha | finalizado la nómica de  | trabai   | adaras                              |                       |                                                                                                    |        |                   |        |          | AÑOS                                         |
| 09   |                      | -                             |         |                                                                                                    |                                                   | debe ser er  | nviada a LEONARDO RE     | YES MC   | olina,                              | expuesto<br>Experto A | , la que<br>.chs, al                                                                                             |        |                   |        |          | AÑOS                                         |
| 10   |                      | -                             |         |                                                                                                    | correo electrónico: LREYESMOLINA@ACHS.CL          |              |                          |          |                                     |                       |                                                                                                    |        |                   |        |          | AÑOS                                         |
| 11   |                      | -                             |         |                                                                                                    |                                                   |              |                          |          |                                     |                       |                                                                                                    |        |                   |        |          | AÑOS                                         |
| 12   |                      | -                             |         |                                                                                                    |                                                   |              |                          |          |                                     |                       |                                                                                                    |        |                   |        | AÑOS     |                                              |
| 13   |                      | -                             |         |                                                                                                    |                                                   |              |                          |          |                                     |                       | Aceptar                                                                                                    |        |                   |        |          | AÑOS                                         |
| 14   |                      | -                             |         |                                                                                                    | -                                                 | +            |                          |          | _                                   |                       | and the second second second second second second second second second second second second second second second |        |                   |        |          | AÑOS                                         |
| 15   |                      | -                             |         |                                                                                                    |                                                   |              |                          |          |                                     |                       |                                                                                                    |        |                   |        |          | AÑOS                                         |
| 16   |                      | -                             |         |                                                                                                    | cta ta da                                         |              |                          |          |                                     |                       |                                                                                                    |        |                   |        |          | ANOS                                         |
| 17   |                      | -                             |         | el mensaje de confirmación. Guarda el archivo<br>y <b>ENVÍALO POR CORREO ELECTRÓNICO AL</b><br><b>EXPERTO ACHS</b> que se indica en esta |                                                   |              |                          |          |                                     |                       |                                                                                                    |        |                   |        | ANOS     |                                              |
| 18   |                      | -                             |         |                                                                                                    |                                                   |              |                          |          |                                     |                       |                                                                                                    |        |                   |        | ANOS     |                                              |
| 19   |                      | -                             |         |                                                                                                    |                                                   |              |                          |          |                                     |                       |                                                                                                    |        |                   |        | ANOS     |                                              |
| 20   |                      | -                             |         |                                                                                                    |                                                   |              |                          |          |                                     |                       |                                                                                                    |        |                   |        | ANOS     |                                              |
| 21   |                      | -                             |         |                                                                                                    |                                                   |              |                          |          |                                     |                       |                                                                                                    |        |                   |        | ANUS     |                                              |
| 22   |                      | -                             |         |                                                                                                    |                                                   |              |                          |          |                                     |                       |                                                                                                    |        |                   |        | ANUS     |                                              |
| 23   |                      | -                             |         | inf                                                                                                    | ormaciór                                          | r            |                          |          |                                     |                       |                                                                                                    | - 1    |                   |        |          | ANOS                                         |
| 24   |                      | -                             |         |                                                                                                    | Jinaciol                                          | Ι.           |                          |          |                                     |                       |                                                                                                    | ł      |                   |        |          | ANOS                                         |
| 20   |                      | _                             |         |                                                                                                    |                                                   |              |                          |          |                                     |                       |                                                                                                    |        |                   |        |          | ANOS                                         |
| 20   |                      | _                             |         |                                                                                                    |                                                   |              |                          |          |                                     |                       |                                                                                                    |        |                   |        |          | ANOS                                         |
| 21   |                      |                               |         |                                                                                                    |                                                   |              |                          |          |                                     |                       |                                                                                                    |        |                   |        |          | ANOS                                         |
| 20   |                      | -                             |         |                                                                                                    |                                                   |              |                          |          |                                     |                       |                                                                                                    |        |                   |        |          | ANOS                                         |

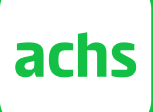

# achs seguro laboral

# seguro laboral achs

Vive el cuidado